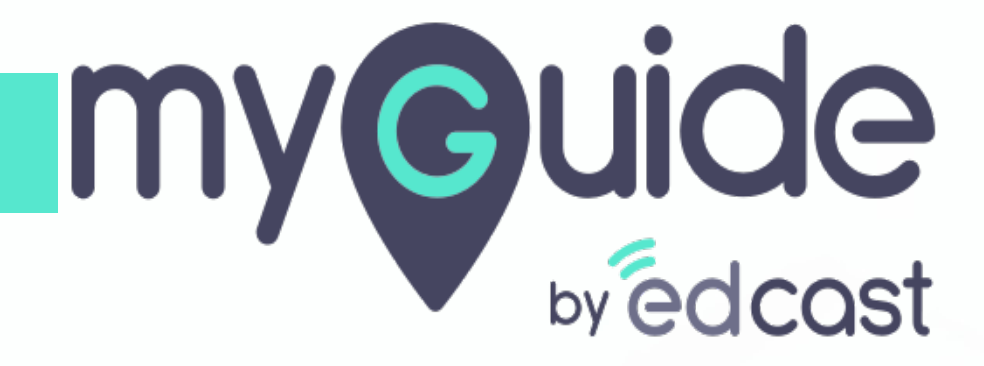

Labels

myguide.org

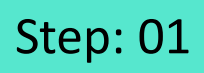

Г

### 1) Click the navigation menu

| Ģ                                             | S≡×                    | Click the navigation menu |  |
|-----------------------------------------------|------------------------|---------------------------|--|
| Guides                                        | Navigation menu<br>LXP | Ģ                         |  |
| Application 01                                |                        |                           |  |
| Filters Current Page My Guides                | Q, Search              |                           |  |
| Sample Folder                                 |                        |                           |  |
|                                               |                        |                           |  |
|                                               |                        |                           |  |
|                                               |                        |                           |  |
|                                               |                        |                           |  |
|                                               |                        |                           |  |
|                                               |                        |                           |  |
|                                               |                        |                           |  |
|                                               |                        |                           |  |
|                                               | +                      |                           |  |
| MyGuide by EdCast   Privacy & Cookies   Terms | Θ                      |                           |  |
|                                               |                        |                           |  |

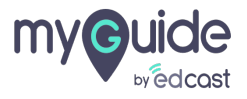

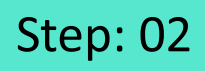

1) Click on "Organisation Settings"

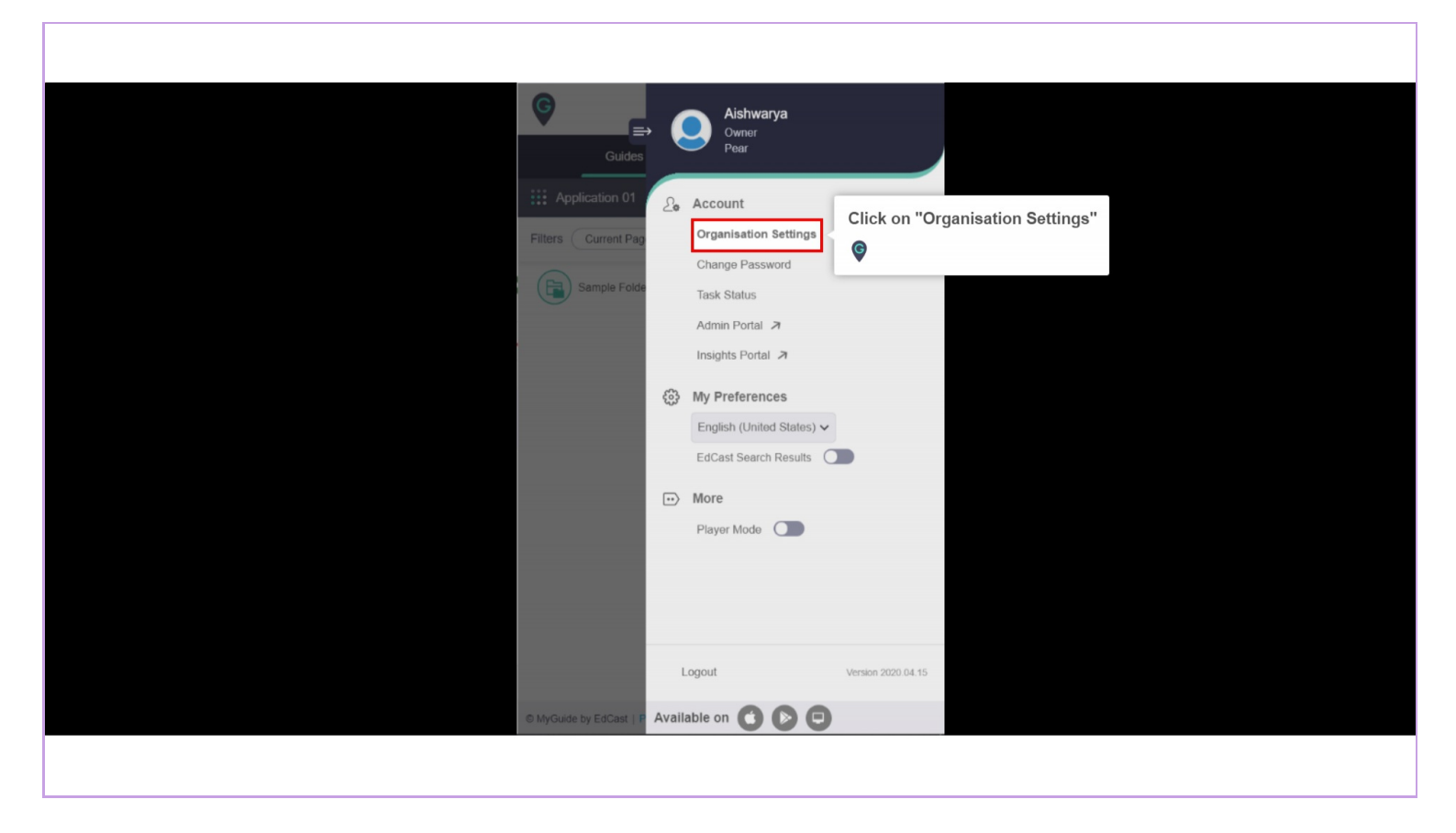

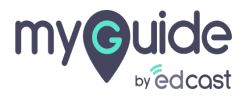

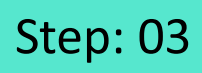

### 1) Click on "Labels"

| Settings                                                    | ×                                                                                                    |  |
|-------------------------------------------------------------|----------------------------------------------------------------------------------------------------|--|
| BrandingEmbed CodeWidgetVideoStepLabelsNotificationFeatures | Brand Logo Computer Image dimensions: 100 x 40 px Branding Watermark A branding element to overlay on your videos at bottom. For best results, use transparency Click on "Labels" Computer Image dimensions: 150 x 150 px |  |
|                                                             | Discard Done                                                                                                    |  |
|                                                             |                                                                                                    |  |

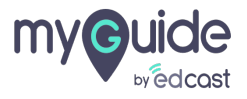

## From here you can configure error messages and button labels

| Settings     |                              |              | × | From here you can configure error <sup>⊕</sup><br>messages and button labels |
|--------------|------------------------------|--------------|---|------------------------------------------------------------------------------|
| Branding     | GuideMe                      | GuideMe      |   | <b>V</b>                                                                     |
| Embed Code   | TestMe                       | TestMe       |   |                                                                              |
| Video        | ShowMe                       | ShowMe       |   |                                                                              |
| Step         | DoltForMe                    | DoitForMe    |   |                                                                              |
| Labels       |                              |              |   |                                                                              |
| Notification | TeachMe                      | TeachMe      |   | 2                                                                            |
| Features     | Mini player<br>header (Help) | Help         |   |                                                                              |
|              | LXP                          | LXP          |   |                                                                              |
|              | · · ·                        | Discard Done |   |                                                                              |
|              |                              |              |   |                                                                              |
|              |                              |              |   |                                                                              |

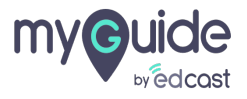

## Step: 05

If you want to reset the messages to default ones, click "Reset" button and when you have made your changes click "Done"

| Settings     |               |                                                                                                    | × |  |
|--------------|---------------|----------------------------------------------------------------------------------------------------|---|--|
| Branding     | LXP           | LXP                                                                                                    |   |  |
| Embed Code   |               |                                                                                                    |   |  |
| Widget       | Resume Guide  | Resume Guide                                                                                                    |   |  |
| Video        | Oops Message  | It looks like you're performing steps that are not part                                                                                                    |   |  |
| Step         | If you want t | to reset the messages to default ones, the the the to reset the messages to default ones, the the total states the total states and the total states are total states and the total states are total states are totas are total states are total states are total states are total states are total states are total states are total states are total states are total states are total states are total states are total states are total states are total sta |   |  |
| Labels       | your change   | es click "Done"                                                                                                    |   |  |
| Notification |               |                                                                                                    |   |  |
| Features     | Service Error | OopsI An error occurred. Please try again after                                                                                                    |   |  |
|              |               | some time. You can also email us at                                                                                                    |   |  |
|              |               | C Reset                                                                                                    |   |  |
|              |               | Discord                                                                                                    |   |  |
|              |               | Discard                                                                                                    |   |  |
|              |               |                                                                                                    |   |  |
|              |               |                                                                                                    |   |  |

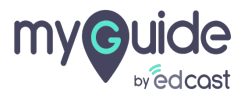

# Thank you

myguide.org

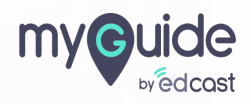